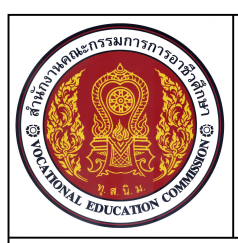

# แบบฝึกทักษะ

หน่วยที่ 8 ชื่อหน่วย การกำหนดรายละเอียดในแบบงานชิ้นส่วนเครื่องกล

ชื่อวิชา เขียนแบบเทคนิคเบื้องต้น รหัสวิชา 20100-1001

ระดับชั้น ปวช.1

76

ชื่องาน การกำหนดรูปแบบของการบอกขนาด

#### เวลา 10 นาที

### จุดประสงค์เชิงพฤติกรรม

- 1. กำหนดรูปแบบของ Dimension Style ได้ตามขั้นตอน
- 2. มีความเป็นระเบียบในการปฏิบัติงาน มีความรับผิดชอบต่อตนเองและส่วนรวม

## เครื่องมือ / อุปกรณ์ที่ใช้

เครื่องคอมพิวเตอร์แบบตั้งโต๊ะ / โปรแกรม AutoCAD

#### คำสั่ง

- 1. เปิดไฟล์งานชื่อนักเรียน ที่ไดรฟ์ โฟลเดอร์เก็บงาน
- 2. กำหนดเลเยอร์ Dimension สำหรับการกำหนดขนาด

# ลำดับขั้นการปฏิบัติงาน

1. ที่เมนูบาร์ กลุ่ม Format เลือกคำสั่ง Dimension Style และคลิกเลือกคำสั่ง Modify เพื่อทำการ กำหนดรูปแบบการบอกขนาด

2. ในส่วนของ Dimension lines ให้ทำการเลือก Red ในช่อง Color และกำหนดค่า 6 ในช่องBaseline ng

Spacing

3. ในส่วนของ Extension lines ให้ทำการเลือก Red ในช่อง Color

| Modify Dimension Style: ISC                                                                                                    | )-25                                 |                                                                                        |       |
|----------------------------------------------------------------------------------------------------|--------------------------------------|----------------------------------------------------------------------------------------|-------|
| Dimension lines<br>Color: Red<br>Linetype: Education<br>Lineweight: Education<br>Extend beyond ticks:<br>Baseline spacing:<br>Suppress: Dim line 1 | ByBlock V<br>ByBlock V<br>Dim line 2 | 16,93<br>20 00<br>00<br>00<br>00<br>00<br>00<br>00<br>00<br>00<br>00<br>00<br>00<br>00 | 99,62 |
| Extension lines Color: Linetype ext line 1:                                                                                                    | ▼<br>PyBlock                         | Extend beyond dim lines: 1.25                                                          | •     |

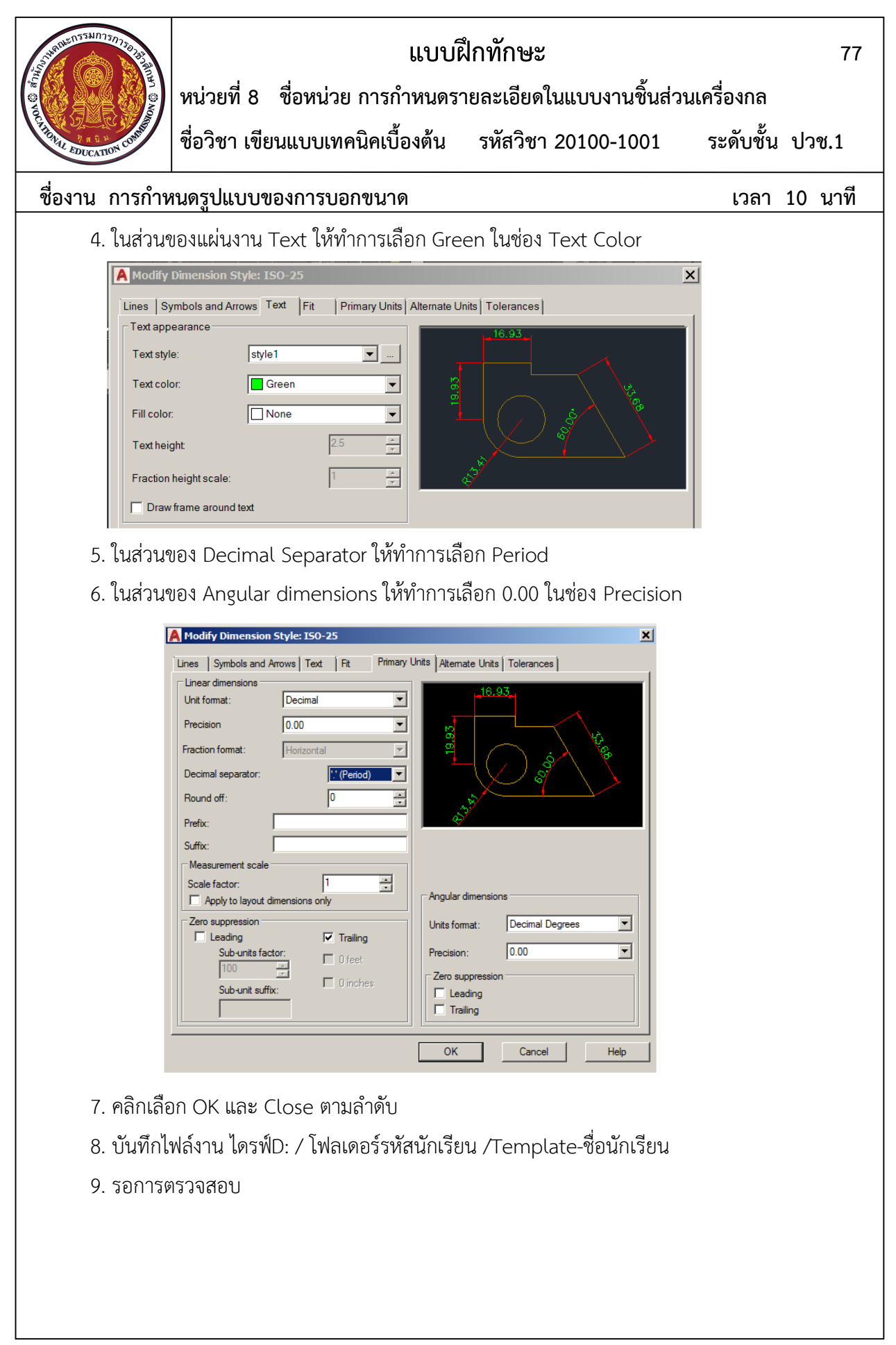